Mendesain Kuis Matematika Menggunakan Adobe Animate Action Script 3.0

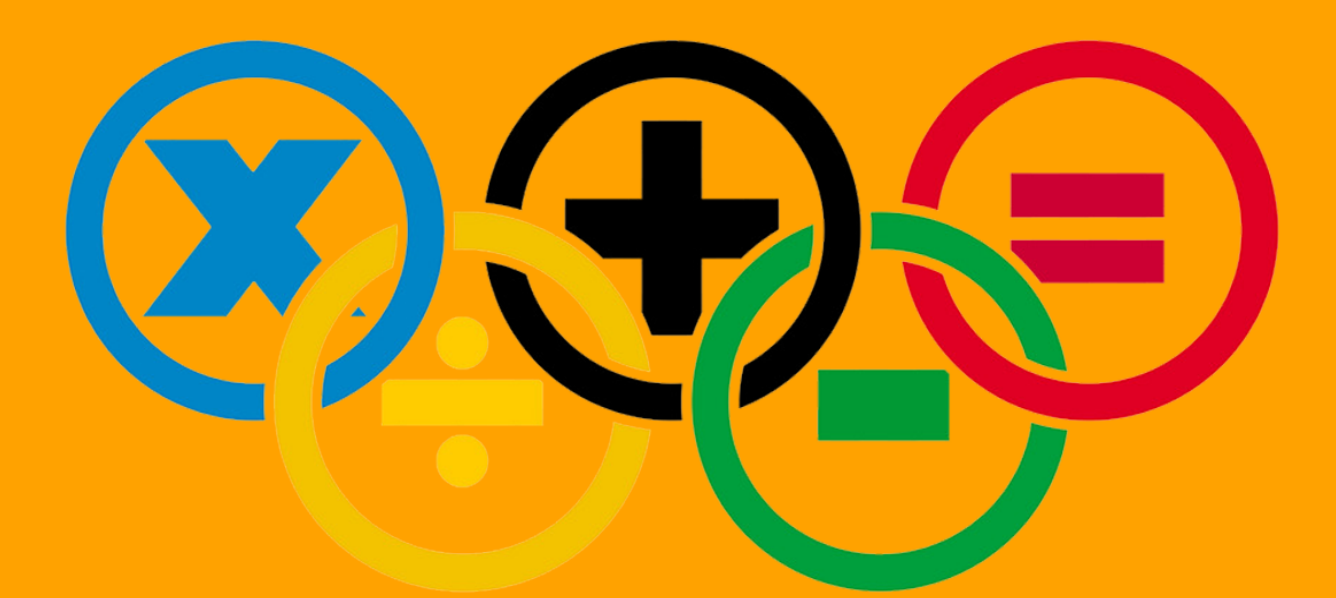

## Angge Sapto Mubharokh

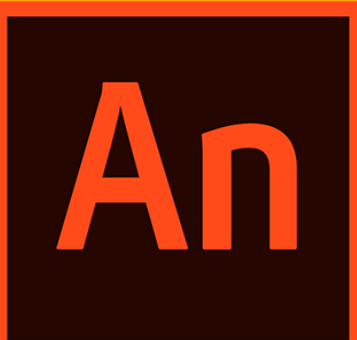

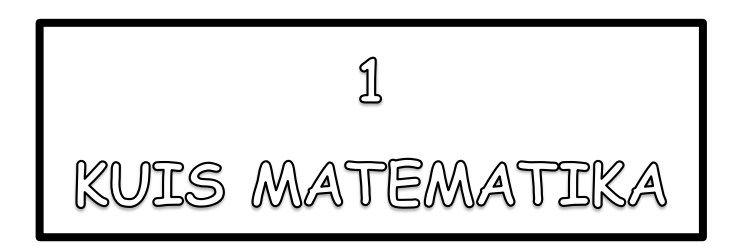

Pada tutorial berikut ini akan dijelaskan mengenai cara pembuatan kuis matematika. Kuis matematika yang terdapat dalam tutorial ini memiliki fungsi mengacak soal, mengacak jawaban tanpa mengulang soal dan jawaban yang sebelumnya telah tampil. Berikut ini langkah-langkah dalam pembuatan kuis matematika.

## PENDESAINAN

1. Buatlah sebuah file baru dengan tipe ActionScript 3.0 dan ukuran 800 x 480 px

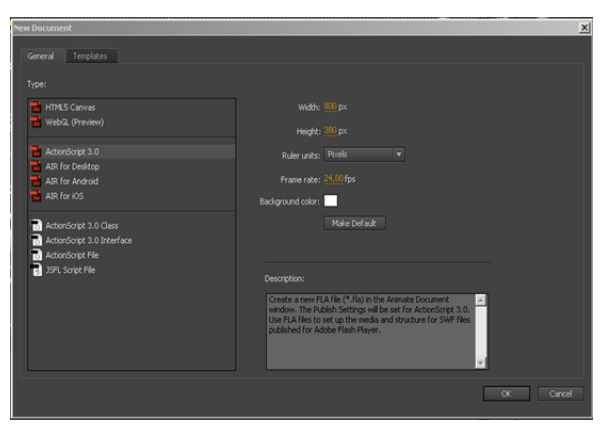

- Buatlah 4 layer dengna nama Background, Isi, Tombol, Action.
   Pembuatan layer digunakan agar penempatan objek rapi.
- 3. Pada **frame 1 layer Tombol**, buatlah sebuah tombol yang akan digunakan untuk melanjutkan ke frame berikutnya dengan **Instance Name: mulai**.

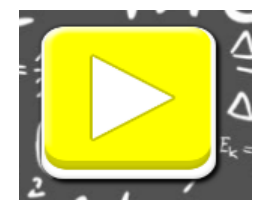

| Properties  | Library           |  |
|-------------|-------------------|--|
| e           | mulai             |  |
|             | Button            |  |
| Instance of | ; tombolPlay Swap |  |

 Letakkanlah background yang sudah disiapkan pada frame 1 layer Background.

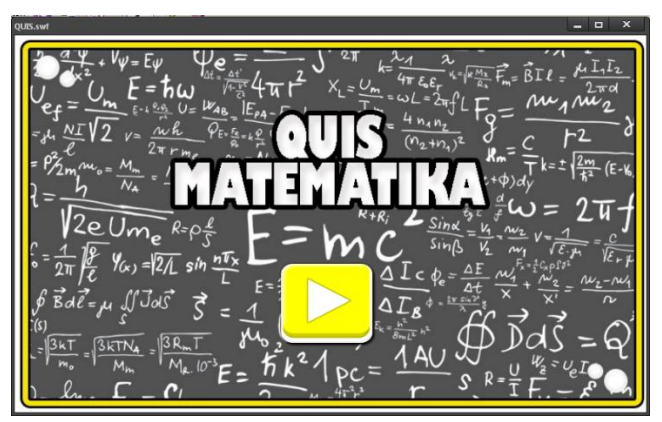

- Selanjutnya klik kanan pada frame 2 layer Isi lalu pilih Insert KeyFrame.
   Frame 2 Layer Isi merupakan tempat menyisipkan objek soal dan objek skor.
  - a) Objek soal dibuat menggunakan Text Tool (T) dengan Instance Name: tempatsoal, dan Tipe Teks: Dynamic Text.

|                                                                                                    | Properties<br>T      | tibrary 🛛 🗐 tempatsoal 🔹 🖉                                                  |
|----------------------------------------------------------------------------------------------------|----------------------|-----------------------------------------------------------------------------|
| $\frac{V_{1}V_{2}}{V_{1}} = \frac{W_{1}}{W_{1}} \frac{V_{1}}{V_{1}} \frac{V_{1}}{V_{1}} V_{$ | ▼ Characte<br>Family | r<br>Comir Sans MS                                                          |
| Instance Name : tempatsoal                                                                                                    | Style<br>Size        | Bold         Embed           ::         24,0 pt         Letter spacing: 0,0 |
|                                                                                                    | Color<br>Anti-alias  | : Use device fonts ▼                                                        |

- b) Objek skor dibuat menggunakan Text Tool (T) yang terdiri dari teks yang bertuliskan SKOR dan teks angka sebagai skor yang diperoleh.
  - Teks yang bertuliskan SKOR dibuat dengan Tipe Teks: Static Text.
  - Teks angka bertuliskan angka 0 dibuat dengan **Instance Name: Skor**, dan **Tipe Teks: Dynamic Text.**

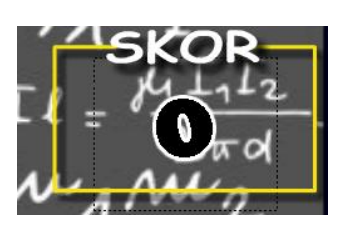

| ettectetetete   |             |
|-----------------|-------------|
| Properties      | Library     |
|                 |             |
| Т               | Static Text |
|                 |             |
|                 |             |
|                 |             |
|                 |             |
| Properties      | Library     |
| Properties      | Library     |
| Properties      | Library 📑   |
| Properties<br>T | Library E   |

Buatlah sebuah Movie Clip dengan cara klik menu Insert, lalu pilih New Symbol (Ctrl+F8) dan tuliskan nama: jawabanMC, tipe: Movie Clip.

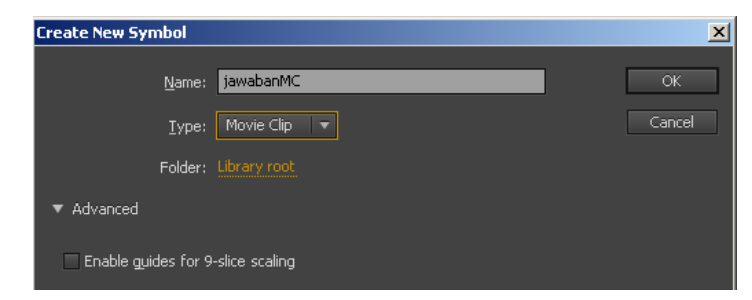

- 7. Pada tampilan Movie Clip, buatlah 2 layer yang background, dan teks.
  - a) Pada Movie Clip frame 1 layer background, buatlah sebuah persegi panjang menggunakan Rectangle Tool atau Rectangle Primitive Tool (R).
  - b) Pada Movie Clip frame 1 layer teks, buatlah sebuah teks menggunakan Text Tool yang bertuliskan Jawaban dengan Instance Name: jawaban, dan Tipe Teks: jawaban.

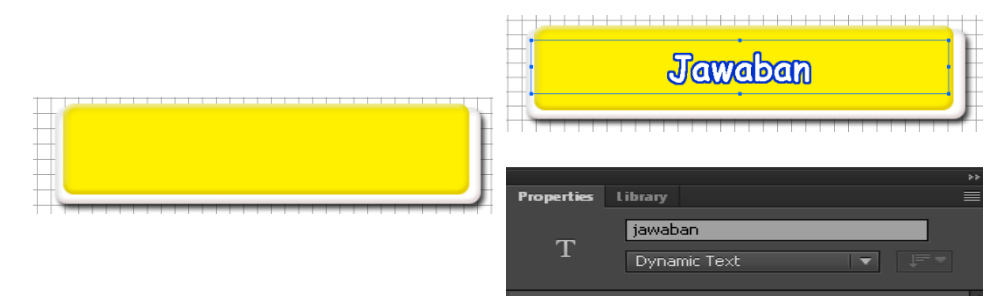

c) Selanjutnya klik kanan pada frame 2 layer background lalu pilih Insert KeyFrame. Ubahlah warna pada persegi panjang yang telah dibuat sebelumnya pada frame 2 dengan warna yang berbeda.

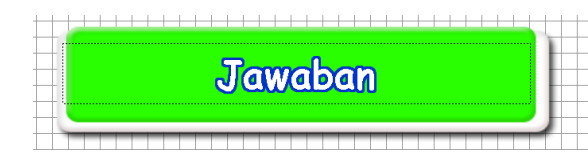

- d) Pada layer teks, klik kanan frame 2 layer teks lalu pilih Insert Frame.
- 8. Jika telah selesai melakukan pendesainan pada **Movie Clip: jawabanMC**, lalu kembali ke **Scene Awal**. Setelah itu klik kanan pada **frame 2 layer Tombol** lalu pilih **Insert Blank KeyFrame**.
- 9. Pada frame 2 layer Tombol, tariklah Movie Clip: jawabanMC yang telah dibuat sebelumnya dari Library ke stage frame 2 layer Tombol sebanyak 4.

Catatan : Menu library dapat ditemukan dengan cara klik menu Windows lalu pilih Library.

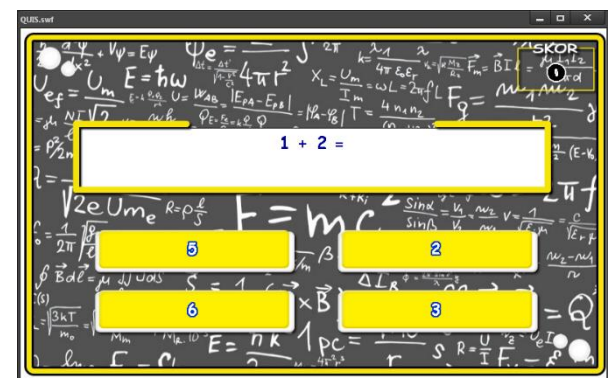

10. Setelah itu tuliskan **Intance Name** pada keempat **Movie Clip: jawaban MC** yang telah ditarik tersebut dengan nama **jawab1**, **jawab2**, **jawab3**, **jawab4**.

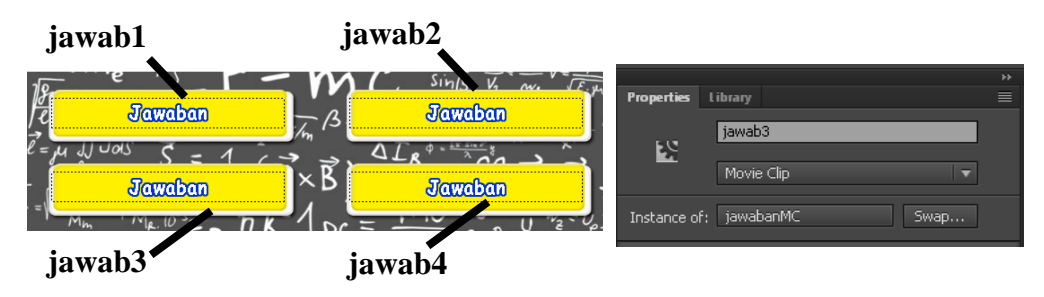

- 11. Pada frame 2 layer Action, klik kanan lalu pilih Insert KeyFrame.
- 12. Selanjutnya klik kanan pada frame 5 layer Isi lalu pilih Insert Blank KeyFrame. Pada frame 5 layer Isi buatlah sebuah papan Skor menggunakan Text Tool (T) yang terdiri dari 2 teks yaitu teks judul, dan skor akhir.
  - a) Teks judul merupakan nama dari skor akhir. Teks judul dibuat dengan Tipe
     Teks: Static Text.
  - b) Teks Skor akhir merupakan skor yang diperoleh selama bermain kuis matematika ini. Teks Skor akhir dibuat dengan Instance Name: Skor\_akhir, dan Tipe Teks: Dynamic Text

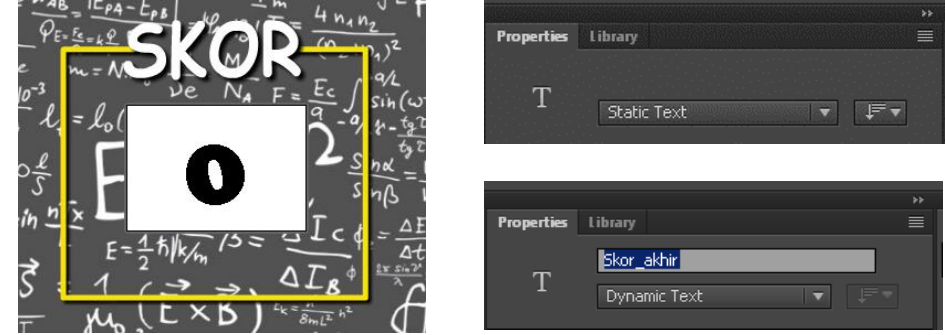

13. Pada frame 5 layer Background, klik kanan lalu pilih Insert Frame.

- 14. Pada frame 5 layer Tombol, klik kanan lalu pilih Insert Blank KeyFrame.
- 15. Pada frame 5 layer Action, klik kanan lalu pilih Insert KeyFrame.

## **MENYISIPKAN ACTION SCRIPT 3.0**

1. Pada **frame 1 layer Action**, sisipkan koding berikut ini dengan cara menekan F9.

| import flash.events.MouseEvent;                                                                                                    |
|----------------------------------------------------------------------------------------------------|
| stop();                                                                                                    |
| //variabel untuk banyaknya soal<br>var BanyakSoal:int = 5; // 5 soal                                                                                                    |
| // DEKLARASI ARRAY<br>//Soal diletakkan di urutan 0, Jawaban soal urutan 1-4, Jawaban Benar<br>diletakkan pada nomor urut 1 (Dihitung dari 0-4)<br>var soal:Array = [[" $1 + 2 =$ ", " $3$ ", " $5$ ", " $6$ ", " $2$ "],<br>["Akar dari 676 adalah ?", " $26$ ", " $24$ ", " $16$ ", " $34$ "],<br>[" $(2 \times 3) + 2 =$ ", " $8$ ", " $6$ ", " $9$ ", " $10$ "],<br>[" $5 \times 5 =$ ", " $25$ ", " $20$ ", " $35$ ", " $34$ "],<br>["Jumlah seluruh sudut segitiga siku-siku adalah ?", " $180$ ",<br>" $270$ ", " $90$ ", " $360$ "]]; |
| <pre>mulai.addEventListener(MouseEvent.CLICK, lanjut_frame);</pre>                                                                                                    |
| function lanjut_frame(e:MouseEvent):void {                                                                                                    |
| <pre>mulai.removeEventListener(MouseEvent.CLICK, lanjut_frame); nextFrame();</pre>                                                                                                    |
| }                                                                                                    |

2. Pada frame 2 layer Action, sisipkan koding berikut ini.

import flash.events.MouseEvent; import flash.events.Event; var nilai: int = 0; var nomorSoal: int = 0; var bagianSoal: Array;

```
var bagianJawaban: Array;
function MengacakSoal(): void {
       //mengacak soal
       bagianSoal = soal.slice(0, soal.length);
       for (var i: int = 0; i < soal.length; i++) {
              var acak: int = Math.floor(Math.random() * soal.length);
              var bagian: Array = bagianSoal[acak];
              bagianSoal[acak] = bagianSoal[i];
              bagianSoal[i] = bagian;
       }
}
function MengacakJawaban(): void {
       //acak jawaban
       bagianJawaban = bagianSoal[nomorSoal].slice(1, 5);
       for (var i: int = 0; i < bagianJawaban.length; i++) {
                                           Math.floor(Math.random()
                                                                         *
                     acak:
                               int
              var
                                     =
bagianJawaban.length);
              var bagian: String = bagianJawaban[acak];
              bagianJawaban[acak] = bagianJawaban[i];
              bagianJawaban[i] = bagian;
       }
}
function tampilkanSoal(): void {
       //tampilkan soal
       tempatsoal.text = bagianSoal[nomorSoal][0];
}
function tampilkanJawaban(): void {
       //tampilkan jawaban
       jawab1.jawaban.text = bagianJawaban[0];
       jawab2.jawaban.text = bagianJawaban[1];
       jawab3.jawaban.text = bagianJawaban[2];
       jawab4.jawaban.text = bagianJawaban[3];
}
function setup(): void {
       MengacakSoal();
       MengacakJawaban();
       tampilkanSoal();
       tampilkanJawaban();
       //mengatur soal
       jawab1.stop();
       jawab2.stop();
       jawab3.stop();
```

jawab4.stop();

}

}

}

```
jawab1.addEventListener(MouseEvent.CLICK, cekJawaban);
      jawab2.addEventListener(MouseEvent.CLICK, cekJawaban);
      jawab3.addEventListener(MouseEvent.CLICK, cekJawaban);
      jawab4.addEventListener(MouseEvent.CLICK, cekJawaban);
      jawab1.addEventListener(MouseEvent.MOUSE_OVER,
MouseOver):
      jawab2.addEventListener(MouseEvent.MOUSE_OVER,
MouseOver);
      jawab3.addEventListener(MouseEvent.MOUSE_OVER,
MouseOver);
      jawab4.addEventListener(MouseEvent.MOUSE OVER,
MouseOver);
      jawab1.addEventListener(MouseEvent.MOUSE OUT, MouseOut);
      jawab2.addEventListener(MouseEvent.MOUSE OUT, MouseOut);
      jawab3.addEventListener(MouseEvent.MOUSE OUT, MouseOut);
      jawab4.addEventListener(MouseEvent.MOUSE_OUT, MouseOut);
function cekJawaban(e:MouseEvent): void {
      var nomorJawaban: int = int(e.currentTarget.name.substr(5)) - 1;
      if (bagianJawaban[nomorJawaban] == bagianSoal[nomorSoal][1]) {
             //iawaban benar
             nilai += 20;
             Skor.text = String(nilai);
             nomorSoal++;
       }
      else{
             nomorSoal++;
       }
      if (nomorSoal < BanyakSoal) {
             MengacakJawaban();
             tampilkanSoal();
             tampilkanJawaban();
       } else {
             gotoAndStop(5);
       }
function MouseOver(e:MouseEvent):void{
      e.currentTarget.gotoAndStop(2);
function MouseOut(e:MouseEvent):void{
```

```
e.currentTarget.gotoAndStop(1);
```

setup();

}

3. Pada frame 5 layer Action, sisipkan koding berikut ini.

var tampilkan\_skor:int = nilai;

Skor\_akhir.text = String(tampilkan\_skor);

## **PENJELASAN ACTION SCRIPT 3.0**

1. Frame 1 layer Action

| Action Script                         | Penjelasan                              |  |
|---------------------------------------|-----------------------------------------|--|
| var BanyakSoal:int = 5;               | Banyak soal pada kuis matematika.       |  |
|                                       | Pada Action Script tersebut             |  |
|                                       | menunjukkan banyaknya soal pada kuis    |  |
|                                       | matematika adalah 5 soal.               |  |
| var soal:Array = $[["1 + 2 = ", "3",$ | Soal dan jawaban yang akan digunakan    |  |
| "5", "6", "2"],[];                    | pada kuis matematika. Berikut           |  |
|                                       | penjelasan pada Action Script tersebut. |  |
|                                       | • " $1 + 2 =$ " merupakan soal kuis     |  |
|                                       | matematika.                             |  |
|                                       | • "3", "5", "6", "2" merupakan          |  |
|                                       | jawaban kuis matematika.                |  |
|                                       | • Jawaban yang benar diletakkan pada    |  |
|                                       | nomor urut ke 1, yang dimana pada       |  |
|                                       | elemen awal Array dihitung dari         |  |
|                                       | nilai 0.                                |  |

2. Frame 2 layer Action

| Action Script | Penjelasan                            |
|---------------|---------------------------------------|
| nilai += 20;  | Nilai yang akan didapatkan jika       |
|               | menjawab soal. Pada Action Script     |
|               | tersebut, jika dapat menjawab soal    |
|               | dengan benar maka skor akan bertambah |
|               | sebanyak +20.                         |